## **ZYXEL**

## VMG8825-T50

Dvoupásmové bezdrátové AC/N VDSL2 35b VoIP Combo WAN gigabitové integrované přístupové zařízení (IAD)

Dvojpásmové bezdrôtové AC/N VDSL2 35b VoIP Combo WAN gigabitové integrované prístupové zariadenie (IAD)

000 # # 0 # L

ZYXEL

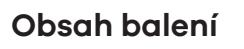

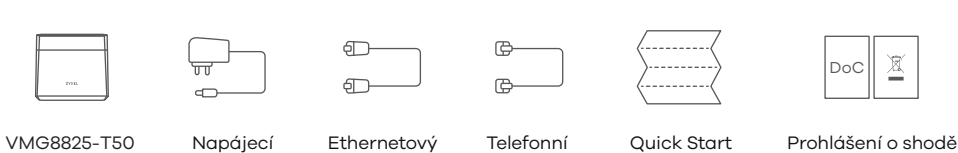

kabel

kábel

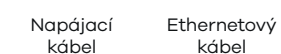

kabel

kabel Telefónny kábel

Guide

Bezpečnostní pokyny

X

Vyhlásenie o zhode Bezpečnostné pokyny

**EU** Importer Zyxel Communications A/S Gladsaxevej 378, 2. th. 2860 Søborg, Denmark. https://www.zyxel.com/dk/da/

Copyright © 2021 Zyxel and/or its affiliates. All Rights Reserved.

**Quick Start Guide** 

ČESKY | SLOVENSKY

Připojení k zařízení/Pripojenie k zariadeniu Krok 1

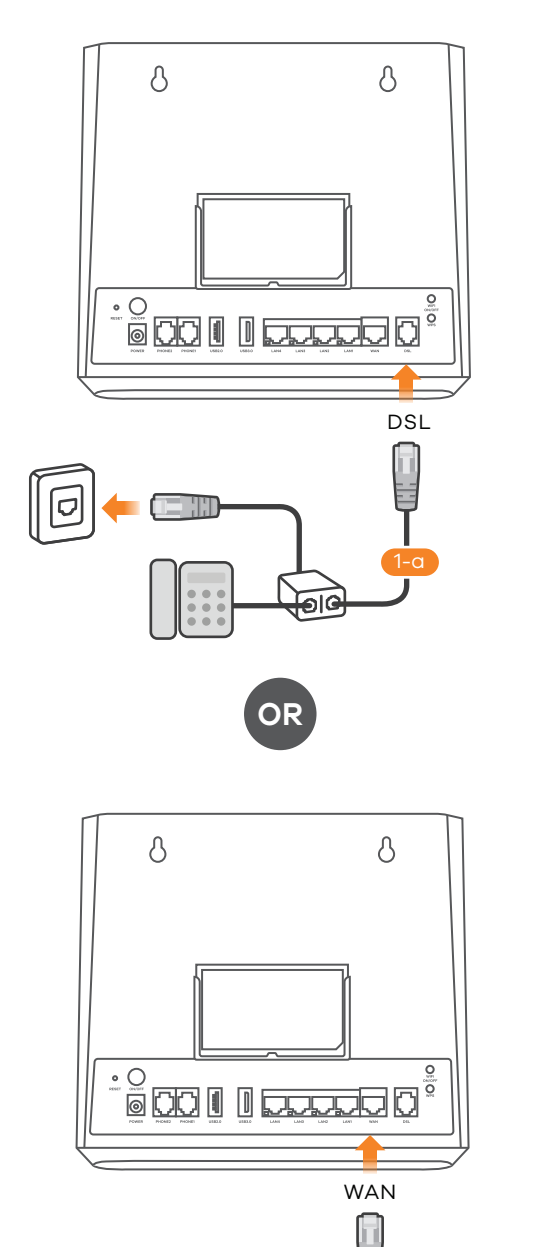

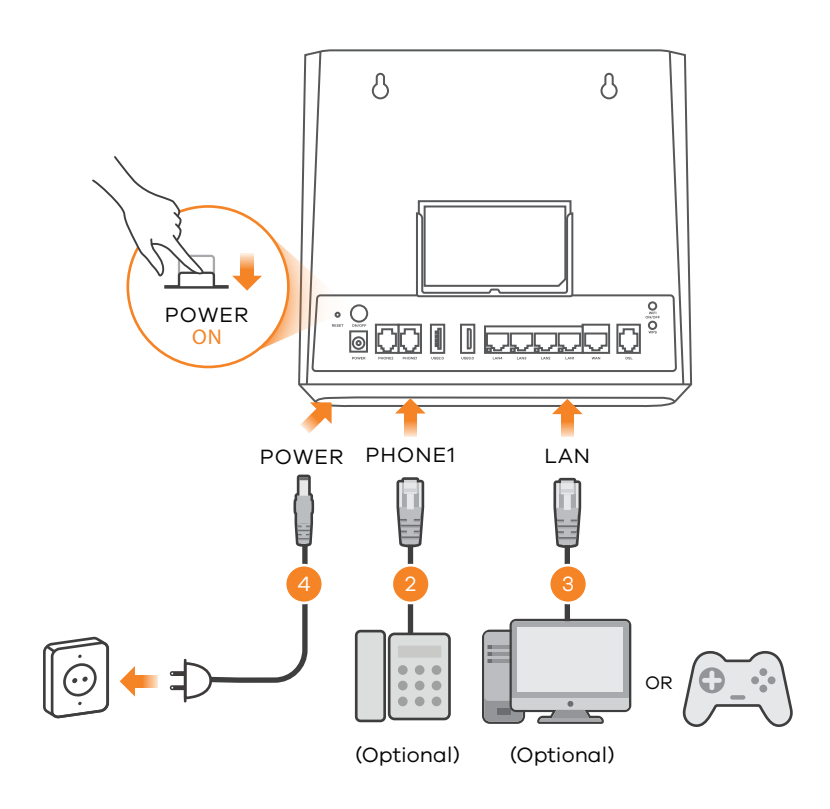

(1-a) Pomocí šedého telefonního kabelu propojte DSL port s DSL splitterem (1-a) nebo přímo CZ) s telefonní zásuvkou. NEBO

(1-b) Pomocí ethernetového kabelu propojte port WAN s modemem brány (1-b).

(2) Pomocí telefonního kabelu (doplňkové vybavení) propojte telefon s portem pro připojení telefonu.

(3) Pomocí žlutého ethernetového kabelu (doplňkové vybavení) propojte počítač s portem LAN.

(4) K VMG8825-T50 připojte napájecí kabel a stiskněte tlačítko napájení.

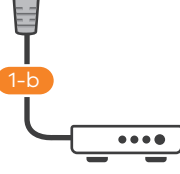

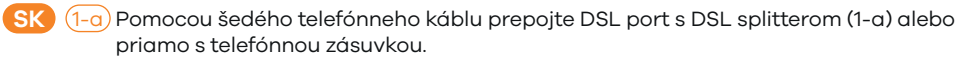

## ALEBO

- (1-b) Pomocou ethernetového káblu prepojte port WAN s modemom brány (1-b).
- 2 Pomocou telefónneho káblu (doplnkové vybavenie) prepojte telefón s portom pre pripojenie telefónu.
- (3) Pomocou žltého ethernetového káblu (doplnkové vybavenie) prepojte počítač s portom LAN.

(4) K VMG8825-T50 pripojte napájací kábel a stlačte tlačidlo napájania.

## Krok 2 Připojení k WiFi/Pripojenie k WiFi

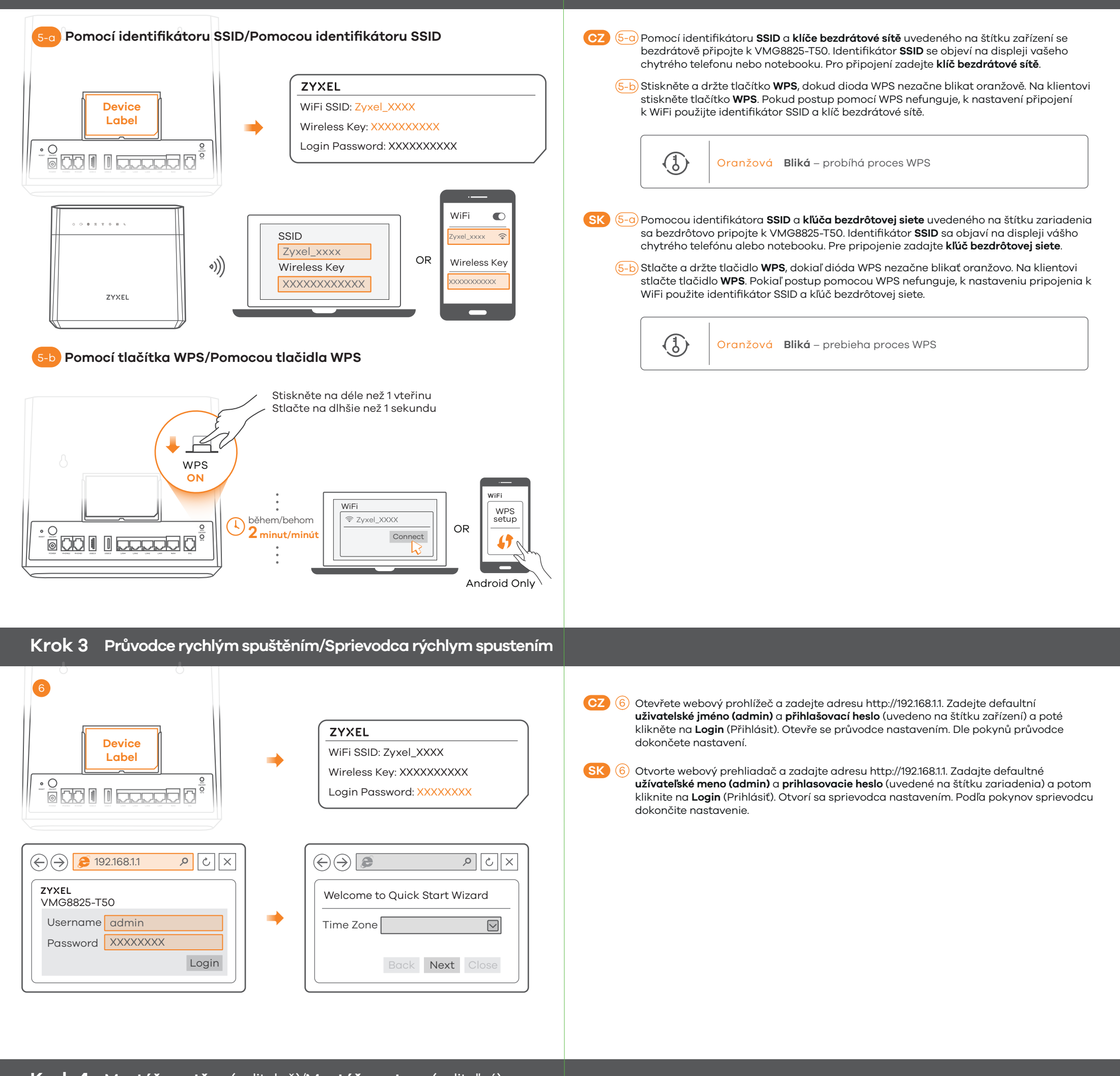

Krok 4 Montáž na stěnu (volitelně)/Montáž na stenu (voliteľné)

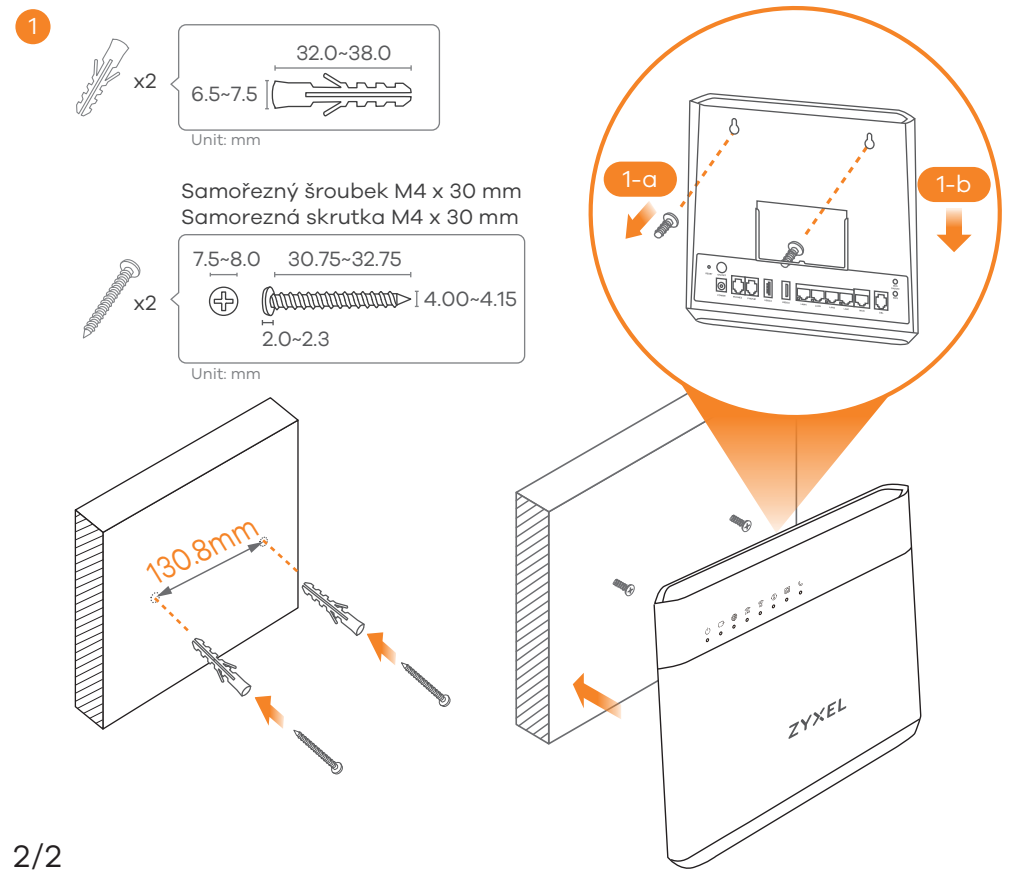

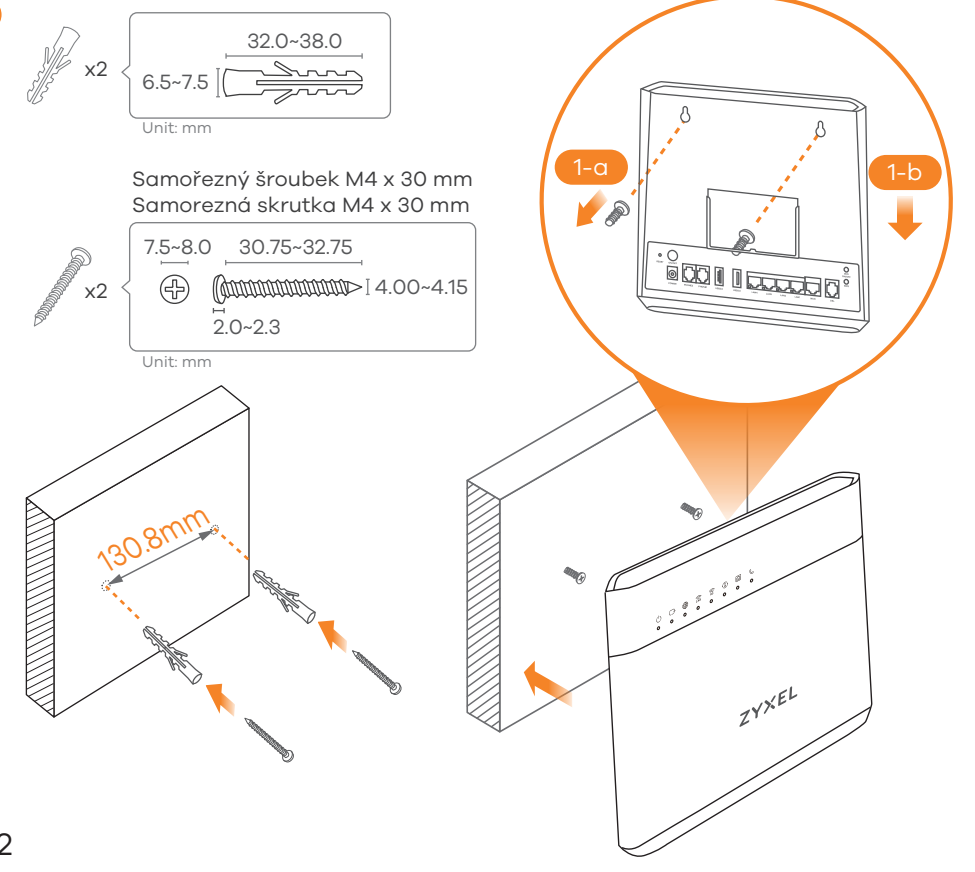

CZ (1) (Volitelně) Ve vzdálenosti 130,8 mm od sebe do stěny vyvrtejte dva otvory. Do otvorů zasuňte hmoždinky a šroubky (nejsou součástí dodávky). VMG8825-T50 přiložte tak, aby jeho otvory pro montáž na stěnu byly zarovnány se šroubky (1-a). VMG8825-T50 opatrně zavěste za šroubky (1-b).

SK 🕦 (Voliteľné) Vo vzdialenosti 130,8 mm od seba do steny vyvŕtajte dva otvory Do otvorov zasuňte príchytky a skrutky (nie sú súčasťou dodávky). VMG8825-T50 priložte tak, aby jeho otvory pre montáž na stenu boli zarovnané so skrutkami (1-a). VMG8825-T50 opatrne zaveste za skrutky (1-b).